)

## 【補足】プログラムを保存しよう

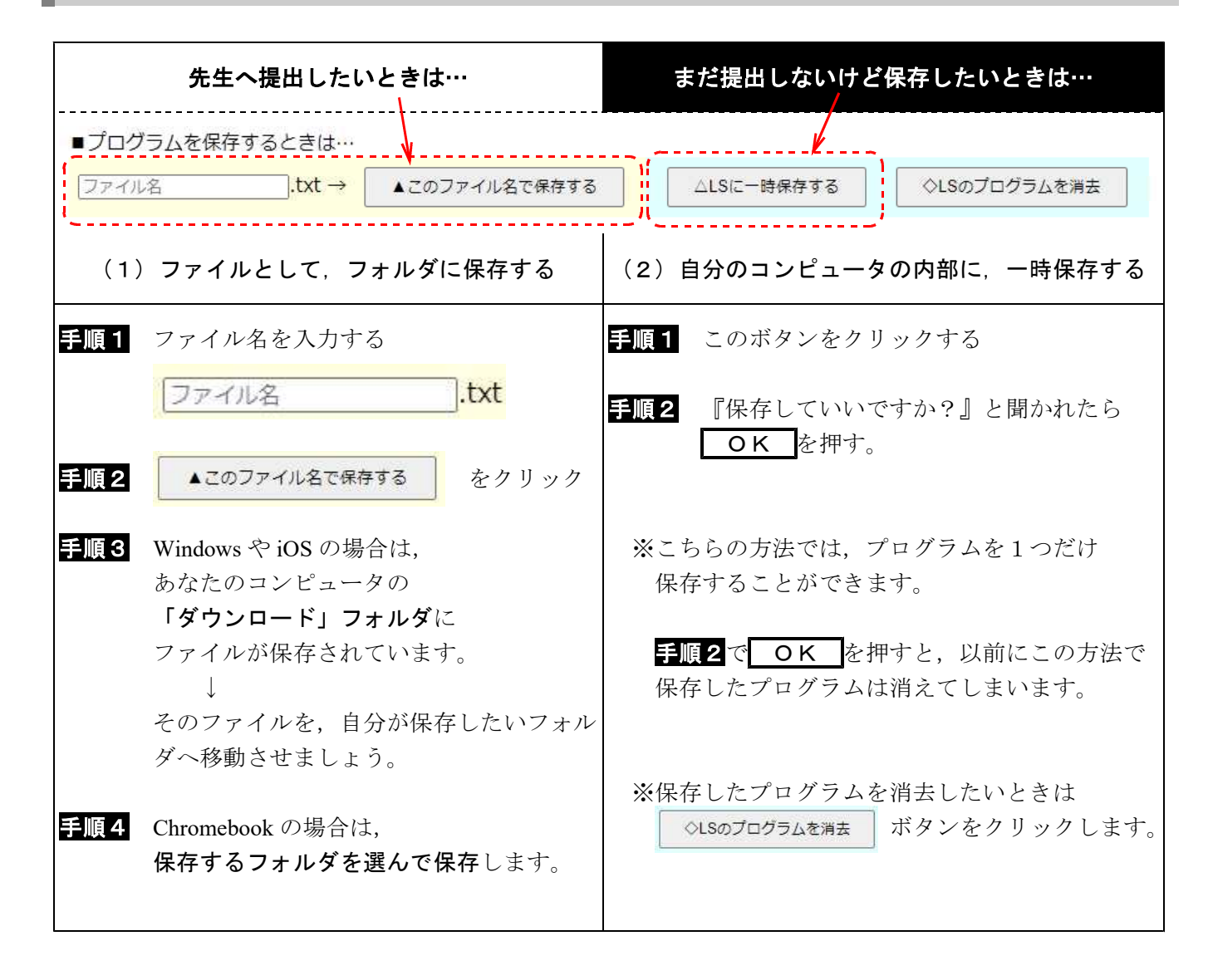

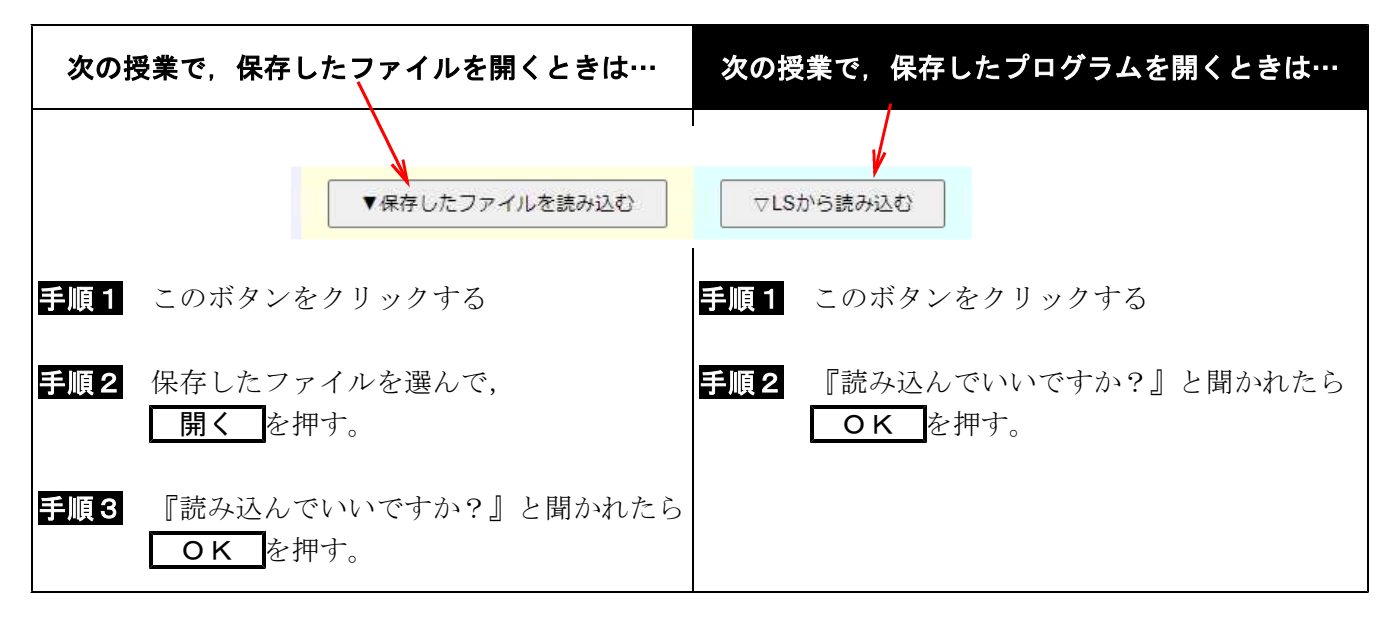